# 自動車再資源化協力機構-JARP-

# リチウムイオンバッテリー(LiB)引取依頼システム 引取依頼マニュアル

(第7版)

# <目次>

| 1. はじめに                     |   |
|-----------------------------|---|
| 1.1. URL                    | 4 |
| 1.2. ご利用端末                  |   |
| 1.3. 推奨ブラウザ                 |   |
| 1.4. JavaScript、Cookie      |   |
| 2. リチウムイオンバッテリー引取基準について     | 6 |
| 3. 登録手順                     |   |
| 3.1. トップページ                 |   |
| 3.2. ログイン ID、パスワードが未入力の場合   |   |
| 3.3. ログイン ID、パスワードが間違っている場合 |   |
| 3.4. 一時停止中の場合               |   |
| 3.5. ログイン成功時(同意事項画面)        |   |
| 3.6. LiB 情報入力・引取条件確認画面      |   |
| 3.6.1. LiB 情報               |   |
| 3.6.2. 引取条件確認               |   |
| 3.6.3. 入力エラー                |   |
| 3.7. 入力内容の確認画面              |   |
| 3.8. 登録完了画面                 |   |
| 3.9. 登録完了メール                |   |
| 3.9.1. メールの件名               |   |
| 3.9.2. メールの送信元(FROM アドレス)   |   |
| 3.9.3. メールの本文               |   |
| 3.9.4. 登録完了メールが届かない場合は?     |   |
| 3.10. 登録完了後について             |   |
| 4. 登録内容の変更、登録の削除            |   |

1. はじめに

本書は、「自動車再資源化協力機構-JARP-リチウムイオンバッテリー(LiB)引取依頼システム」における、LiB の引取依頼の登録方法のマニュアルです。

- LiB引取依頼システムをご利用いただくにあたり、最初に排出事業者・事業所情報の登録が必要です。
   登録方法は別紙「排出事業者登録マニュアル」をご覧ください。
- ・ 排出事業者・事業所情報を登録すると、LiB 引取依頼を登録できるようになります。 登録方法は本書をご覧ください。

1.1. URL

ブラウザで下記 URL ヘアクセスしてください。 LiB 引取依頼システムのトップページが表示されます。

https://www.lib-jarp.org/

| 自動車再資源化協力機構 – JARP –<br>リチウムイオンバッテリー(LiB)引取依頼システム                                                                                                    |
|----------------------------------------------------------------------------------------------------|
| ログイン<br>ログインID<br>・<br>パスワード<br>・<br>ログイン<br>ログイン<br>はじめてご利用になる場合、ごちらから登録<br>ログインID、パスワードをお忘れの場合、<br>自再協HPリチウムイオンバッテリーのQ&Aをご覧下さい。                                                                            |
| 推奨環境  ト約款(PDF) トホーム Internet Explorer 11 Firefox 61以上 Google Chrome 68以上 (C) 2018 Japan Auto Requiring Partnership Ltd All Pights Reserved (C) 2018 Japan Auto Requiring Partnership Ltd All Pights Reserved |
| (C) 2018 Japan Add Recycling Partieship, Ld. An Rights Reserved.<br>こちらのリンクから、約款、システム利用規約、<br>排出事業者登録マニュアル、引取依頼マニュアル<br>をご覧いただけます。                                                                           |

1.2. ご利用端末

本システムはパソコンからご利用ください。 タブレット、スマートフォンは動作保証対象外です。ご了承ください。

1.3. 推奨ブラウザ

下記のブラウザをご利用ください。

- Internet Explorer 11
- Firefox (バージョン61 以上)
- ・ Google Chrome (バージョン 68 以上)

その他のブラウザは動作保証対象外です。ご了承ください。

1.4. JavaScript, Cookie

本システムは JavaScript、Cookie を使用しています。

ブラウザの JavaScript、Cookie の設定を無効にしている場合、下記の画面が表示されますので、有効に設定し直し、再度トップページへアクセスしてください。

| 自動車再資源化協力機構 – JARP –<br>リチウムイオンバッテリー(LiB)引取依頼システム                                                                                               |  |
|----------------------------------------------------------------------------------------------------|--|
|                                                                                                    |  |
| JavaScriptが無効に設定されているため、ご利用いただけません。<br>JavaScriptを有効に設定してください。                                                                                  |  |
| トップページへ                                                                                                    |  |
| 推奨環境約款(PDF)ホームInternet Explorer 11システム利用規約(PDF)リンクFirefox 61以上マニュアル自動車再資源化協力機構Google Chrome 68以上排出事業者登録マニュアル(PDF)Q&A引取依頼マニュアル(PDF)情報セキュリティーポリシー |  |
| (C) 2018 Japan Auto Recycling Partnership, Ltd. All Rights Reserved.                                                                            |  |

2. リチウムイオンバッテリー引取基準について

# ■本引取基準は、排出事業者様が回収依頼をした LiB を安全かつ確実に運搬し適正処理を行うためのものです

排出事業者様におかれましては、以下の手順に従い LiB の状態を確認した上で LiB 引取依頼システムでの申請を行ってください。

① LiB 引取依頼システムで引取依頼を行う前に、本引取基準に従ってLiB 状態を確認する。 ※事故車/水没車および取外し後の水濡れ等でLiB がダメージを受けている場合、自動車メーカー等で引取り方法を検討するので正確に確認する。

② その後、LiB引取依頼システム引取条件確認欄のチェック(はい/いいえ)を選択する。

なお、LiB 引取依頼に対し排出事業者様から虚偽の申告があった場合は、引取りを拒否しますのでご注意ください。

<引取り拒否例>

・自動車メーカー等の回収(取外)マニュアルに反した分解・改造・解体等がなされた LiB

・回収時に引取依頼時の引取条件チェック内容と異なっているLiB 等

※排出事業者様が正しい申告を行わなかったことに起因して運搬中や処理中に事故等が発生した場合は、損害賠償等の責任が発生します (リチウムイオンバッテリー排出事業者用約款 第3条の3)。

# <引取基準>

| No |      | 項目          | 内容                                 | 補足                          |
|----|------|-------------|------------------------------------|-----------------------------|
|    | 引取対象 |             | ・本システムに加入している自動車メーカー等が             | ・ニッケル水素バッテリー、鉛バッテリーは引取対象    |
| 1  |      |             | 登録した LiB であること。                    | 外ですのでご注意ください。               |
|    | 外観   | 水濡れ、液漏れ     | ・LiB が搭載されていた車両が水没車でないこと           | ・事故車/水没車は、回収依頼受付後に確認作業を行い   |
|    |      |             | (水没車は全て回収依頼時チェックで申告)。              | ますので、事故による変形や液漏れ状況/水没痕跡等の   |
|    |      |             | ・LiB の <u>取り外し後から保管、引き渡し時まで、</u>   | 状況がわかる該当箇所および全体写真のご用意をお願    |
|    |      |             | 雨などで水に濡れていないこと。                    | いします。                       |
|    |      |             | ・LiBに通風ロ、送風口がある場合は、取外し後            |                             |
|    |      |             | から保管、引渡し時まで、ビニール/ガムテープ等            | ・発熱や発火、感電事故に繋がる可能性があり大変危    |
|    |      |             | で塞がれていること(但し、メーカーマニュアルに            | 険ですので、自動車メーカー等の回収(取外)マニュアル  |
|    |      |             | 指定がなければ対象外)。                       | 記載の手順に従い対応をお願いします。          |
|    |      |             |                                    |                             |
| 0  |      |             | ・LiB の <u>取り外し後から保管、引き渡し時まで、</u>   |                             |
| 2  |      |             | LiB本体から電解液が漏れていないこと。               |                             |
|    |      | キズ、変形、亀裂、破損 | ・LiB 本体に <u>キズ・変形・亀裂・破損がない</u> こと。 | ・LiB本体にキズ・変形・亀裂・破損がある場合は、回  |
|    |      |             |                                    | 収依頼受付後に確認作業を行いますので、キズ・変形・   |
|    |      |             |                                    | 亀裂・破損状況がわかる該当箇所および全体写真のご    |
|    |      |             |                                    | 用意をお願いします。                  |
|    |      |             |                                    |                             |
|    |      |             |                                    | ・使用済みとなった車の LiB 本体は基本的に充電状態 |
|    |      |             |                                    | にあり、破損等した場合に、スパークや発火、液漏れ    |
|    |      |             |                                    | 事故等の非常に危険な状態となり、回収時等の事故発    |
|    |      |             |                                    | 生の原因になります。                  |

|   | 絶縁処理  | サービスプラグ等取外し部   | ・ <b>サービスプラグが取り外されている</b> こと。 | ・正常状態の LiB ではサービスプラグを抜くことで LiB |
|---|-------|----------------|-------------------------------|--------------------------------|
|   |       | の絶縁処理          | ・サービスプラグの取り外し部が絶縁テープで塞        | 本体の電気回路が遮断されます。サービスプラグ取り       |
|   |       | (アシスト/始動用は対象外) | <u>がれている</u> こと。              | 外し部が塞がれていれば電気は LiB の内部回路に流れ    |
|   |       |                |                               | ません。                           |
|   |       |                |                               |                                |
|   |       |                |                               | ・サービスプラグを抜かずに、高電圧の配線(オレンジ      |
|   |       |                |                               | 色)およびそのコネクターの取り外し、分解、切断など      |
|   |       |                |                               | は生命にかかわるような重大な傷害を引き起こす恐れ       |
| 3 |       |                |                               | があり、大変危険ですので絶対に行わないでください。      |
|   |       |                |                               |                                |
|   |       |                |                               | ・感電、漏電などの恐れがあるため、取り扱い時は自       |
|   |       |                |                               | 動車メーカー等の回収(取外)マニュアルに従い正しい      |
|   |       |                |                               | 作業を実施してください。                   |
|   |       | 高電圧ケーブル及びハーネ   | ・車体側に繋がっていたオレンジ色の高電圧ケー        | ・感電、漏電などのおそれがあるため、取り扱い時は       |
|   |       | ス等接続端子の絶縁処理    | ブル及びハーネス等を接続する LiB 側の端子(コ     | 自動車メーカー等の回収(取外)マニュアルに従い正し      |
|   |       |                | <u>ネクター含む)が絶縁処理されている</u> こと。  | い作業を実施してください。                  |
|   | こい波古次 |                |                               |                                |
|   | り液何安  |                |                               |                                |
|   |       |                | められにも波向安になっていること。             | 単メーカーまでこ相談くたさい。                |
| 4 | 引渡方法  |                | ・自動車メーカー等の回収(取外)マニュアルに定       | ・マニュアル通りの対応ができない場合は、該当自動       |
|   |       |                | められた引渡方法にて運搬会社へ引渡すこと。         | 車メーカーまでご相談ください。                |
|   |       |                |                               |                                |

※直射日光、高温、多湿の場所を避け、風通しが良く、雨水、海水等で濡れない場所に保管してください。 また、周辺物により LiB に衝撃が及ばない安定した場所で保管してください。

### 3. 登録手順

3.1. トップページ

トップページを表示し、ログインしてください。

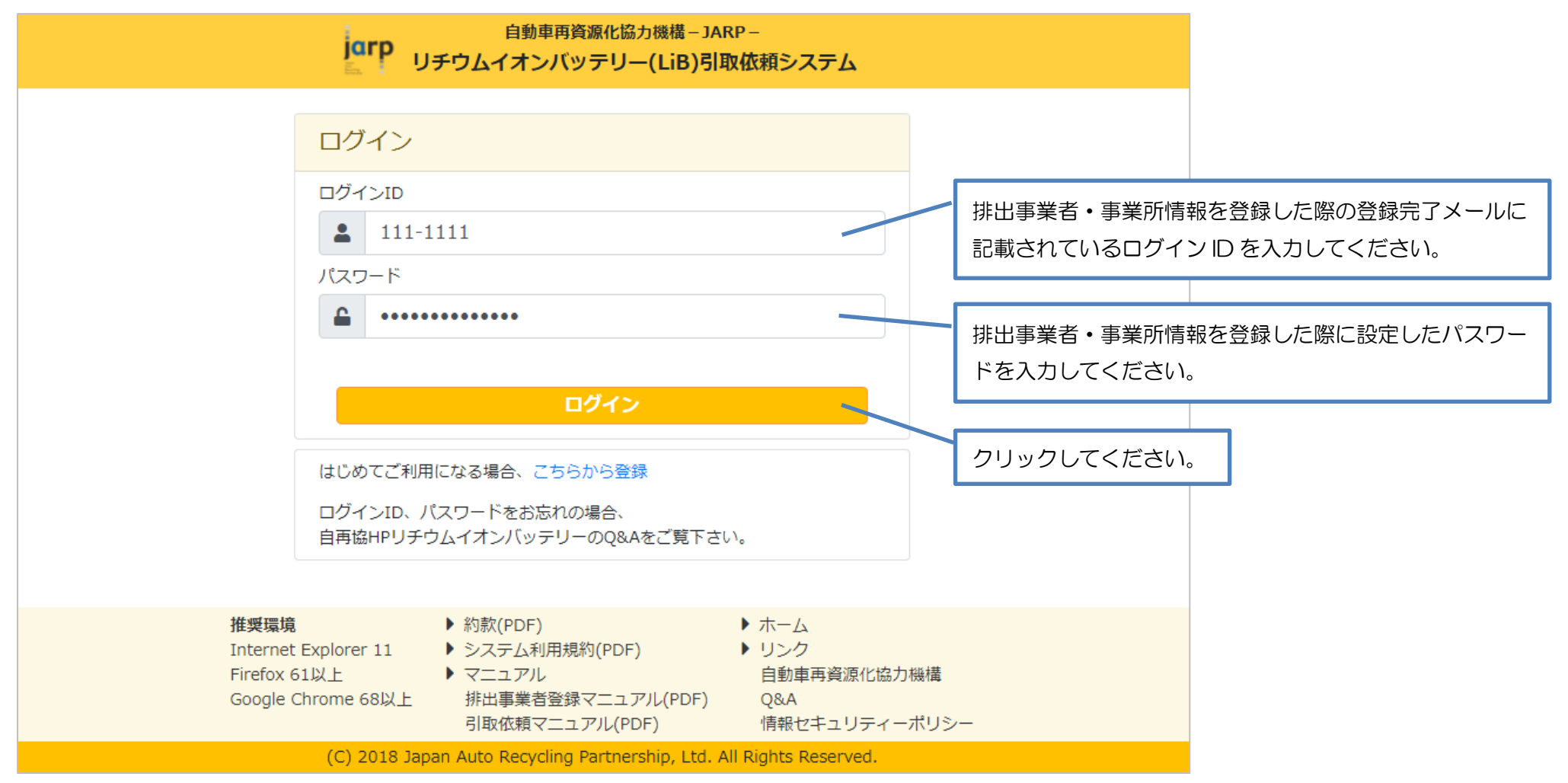

3.2. ログイン ID、パスワードが未入力の場合

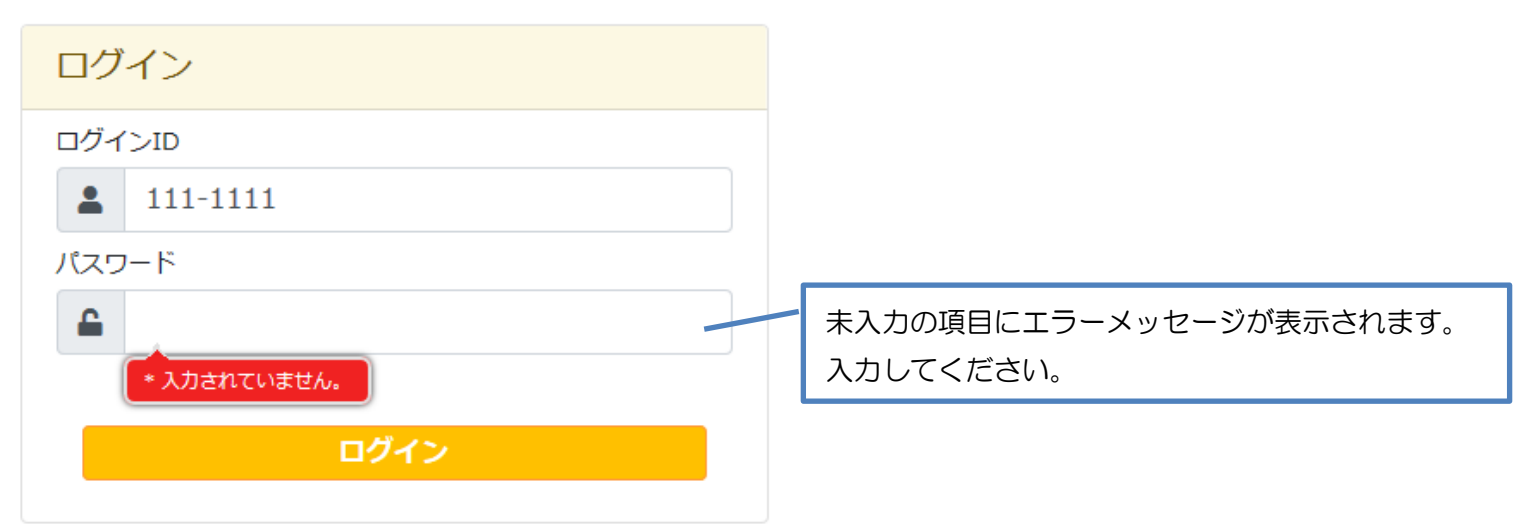

# 3.3. ログイン ID、パスワードが間違っている場合

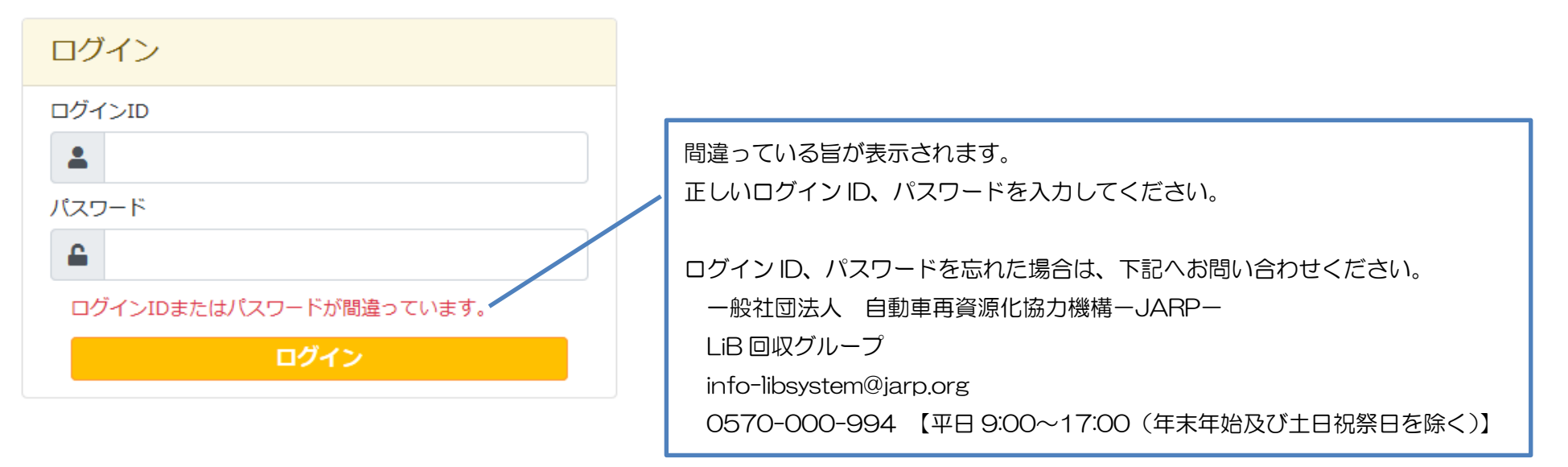

# 3.4. 一時停止中の場合

| ログイン                                  |                                                                                        |
|---------------------------------------|----------------------------------------------------------------------------------------|
| ログインID<br>・<br>パスワード                  |                                                                                        |
| ▲ 現在、御社のステータスが一時停止中のためご利用いた<br>だけません。 | なんらかの理由により御社からの引取依頼の登録を<br>一時停止している場合、その旨が表示されます。<br>詳細は前ページ記載のお問い合わせ先へお問い合わ<br>せください。 |

3.5. ログイン成功時(同意事項画面)

同意事項画面が表示されます。

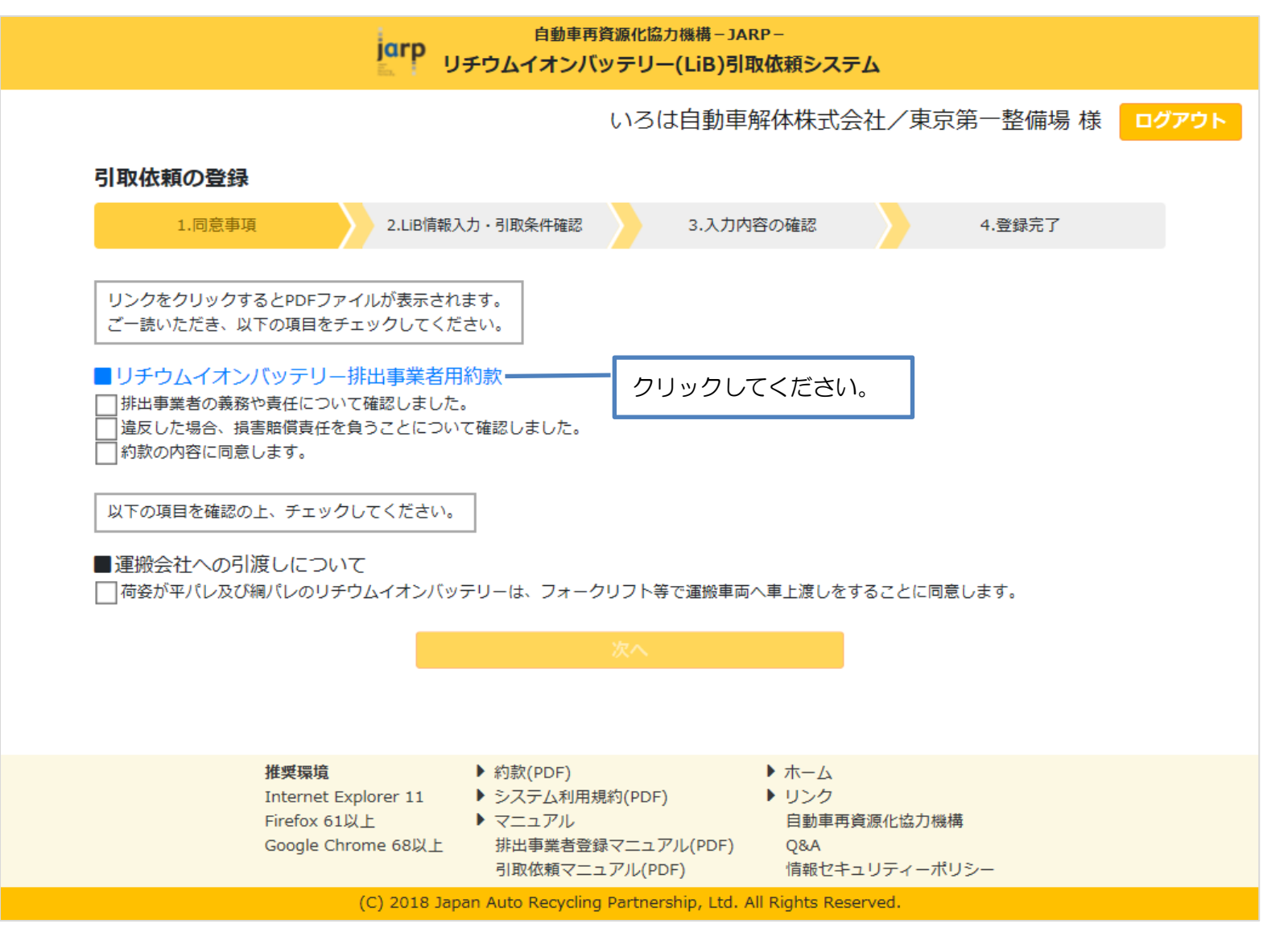

別タブに約款が表示されますので、必ずご一読ください。

| emp https://www.lib-jarp.org/data/pdf/LiB排出事業者用約款.pdf |     |
|-------------------------------------------------------|-----|
| ·イル(E) 編集 移動(G) お気に入り(A) ヘルプ(H)                       |     |
|                                                       |     |
|                                                       |     |
|                                                       |     |
|                                                       |     |
|                                                       |     |
| リチウムイオンバッテリー排出事業者用約款                                  |     |
|                                                       |     |
|                                                       |     |
| 第1条(総則)                                               |     |
| 本約款は、廃棄物の処理及び清掃に関する法律(以下、「廃棄物処理法」という)第15条の4の3の        | 規   |
| 定に基づき環境大臣より産業廃棄物広域認定を取得した一般社団法人自動車再資源化協力機構(以下         | F.  |
| 「自再協」という)が、自動車等に搭載されたリチウムイオンバッテリーの廃棄を希望する事業者か         | 6   |
| のリチウムイオンバッテリーの引取りに関し、排出事業者が果たすべき責任及び遵守する事項につい         | τ   |
| 定めるものである。                                             |     |
| 2. 排出事業者は、リチウムイオンバッテリーを運搬会社へ引き渡すことを希望する場合、その都度        | × . |
| 自再協ホームページ上のシステムを通じて、本約款の内容に同意した上で自再協に対して引取依頼を         | 行   |
| い、リチウムイオンバッテリー共同回収システム(以下、「本制度」という)を利用するものとする。        |     |
| 3. 排出事業者が、前項に基づいて自再協ホームページ上のシステムを通じて自再協に対して引取依        | 頼   |
| を行った時点をもって、自再協と排出事業者との間で、本約款を契約の内容とするリチウムイオンバ         | ツ   |
| テリーの引取りに係る契約(以下、「引取契約」という)が成立したものとみなす。                |     |
|                                                       |     |
| halo - do / projection - 1 - 3/-3                     |     |
|                                                       |     |
|                                                       |     |
|                                                       |     |

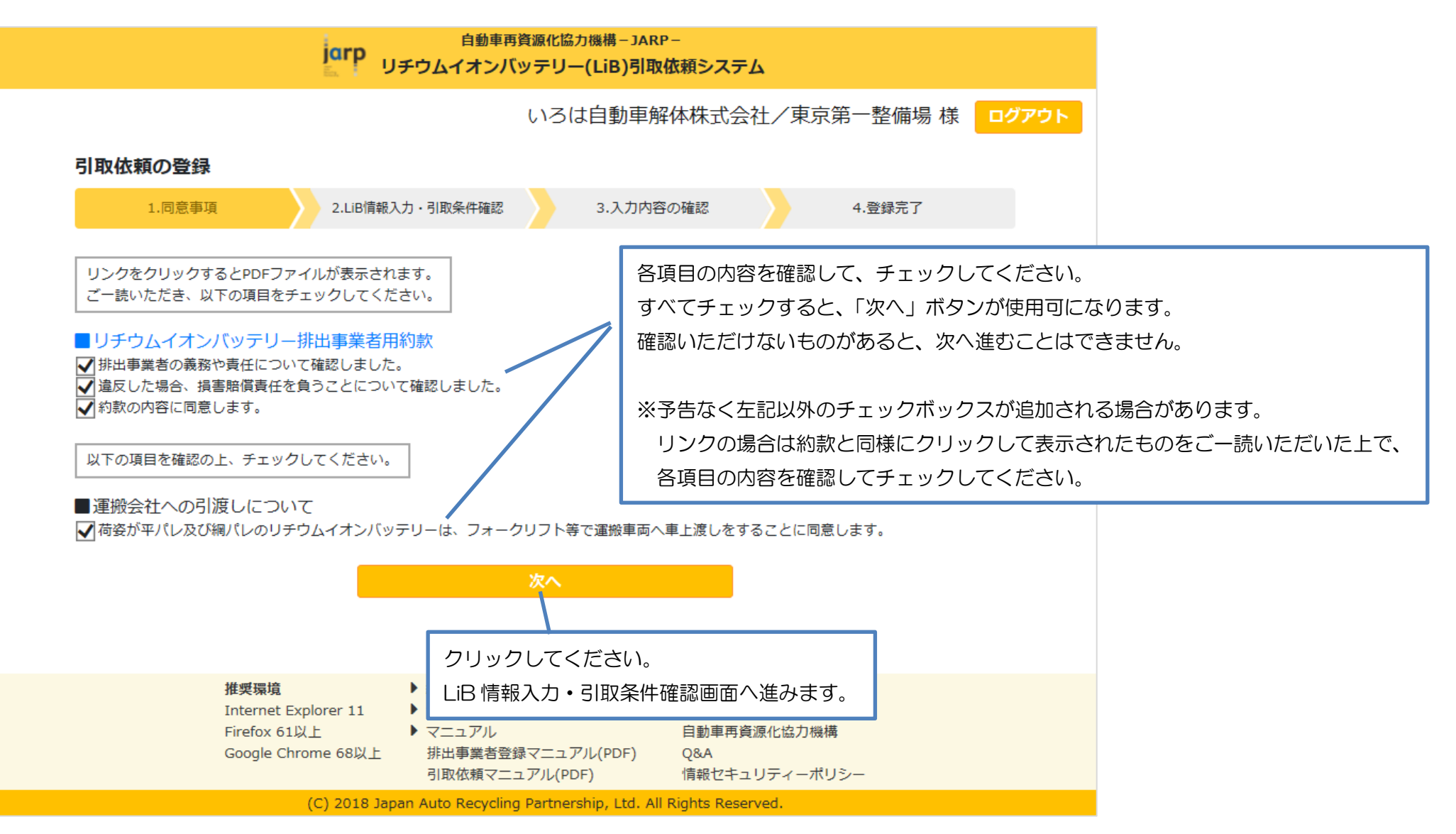

3.6. LiB 情報入力 · 引取条件確認画面

画面に表示されている案内に沿って、入力してください。

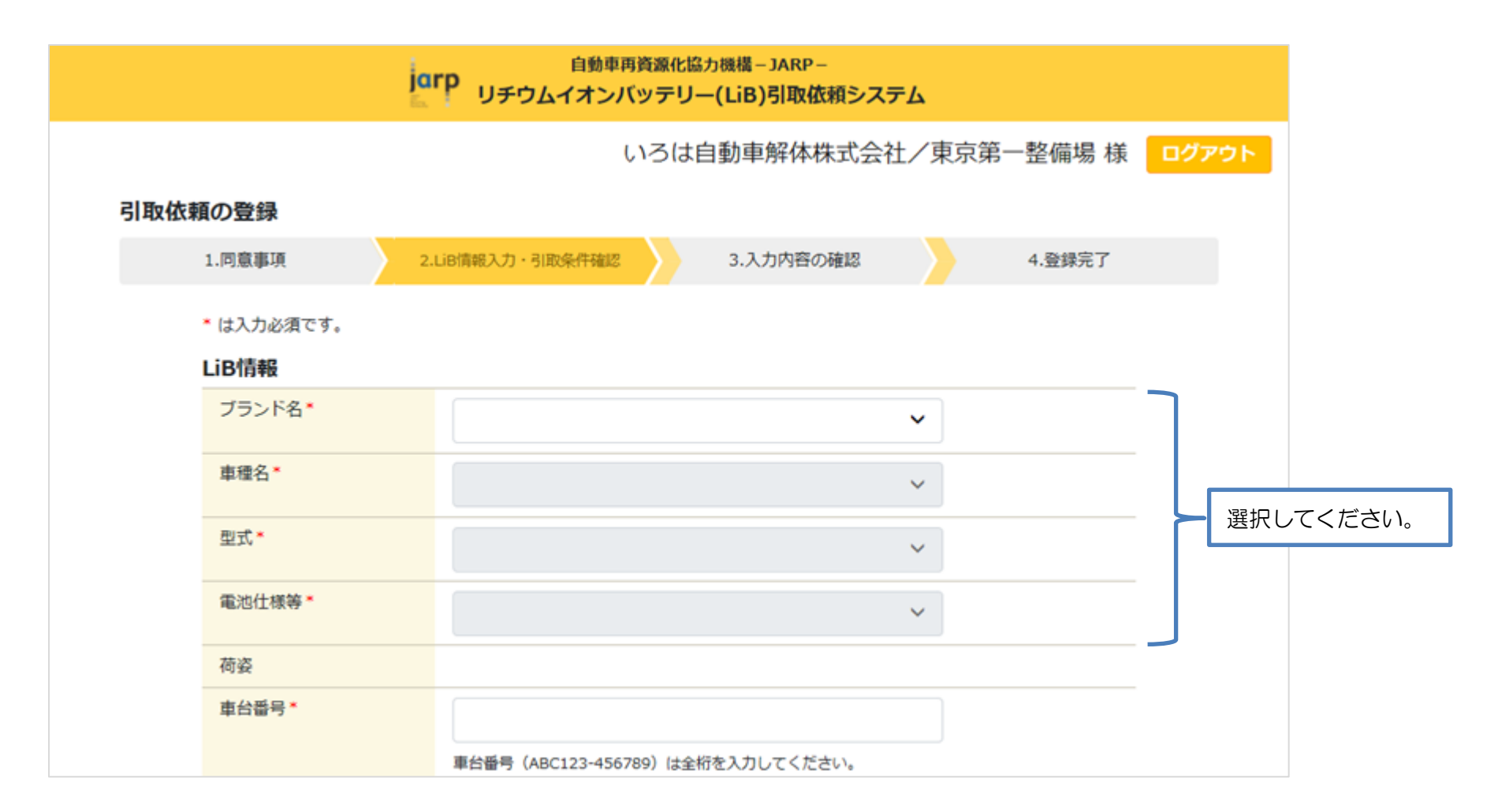

| 無償交換LiB<br>自動車販売店、整備業者、部品販売会社の方は、引<br>チェックしてください。<br>※解体業者の方は、チェック不要です。                                   | 取依頼LiBが無償交換                                                                                                    | されたものである場合、                                                                                                    |                                      |                                                                                                    |
|----------------------------------------------------------------------------------------------------|----------------------------------------------------------------------------------------------------|----------------------------------------------------------------------------------------------------|--------------------------------------|----------------------------------------------------------------------------------------------------|
|                                                                                                    |                                                                                                    |                                                                                                    |                                      |                                                                                                    |
|                                                                                                    |                                                                                                    |                                                                                                    | _                                    |                                                                                                    |
| 引渡希望日の指定機能は現在ご利用できません。<br>別途、運搬会社から日程調整のご連絡をさせていた                                                         | とだきます。                                                                                                    |                                                                                                    |                                      |                                                                                                    |
| 容をご確認ください。                                                                                                |                                                                                                    |                                                                                                    |                                      |                                                                                                    |
|                                                                                                    | ○はい                                                                                                    | <b>○</b> いいえ                                                                                                    |                                      |                                                                                                    |
| 取り外しを行った                                                                                                  | ○はい                                                                                                    | <b>○</b> いいえ                                                                                                    |                                      |                                                                                                    |
| 絶縁処理を行った                                                                                                  | ○はい                                                                                                    | ○いいえ                                                                                                    |                                      |                                                                                                    |
| 荷姿となっている                                                                                                  | ○はい                                                                                                    | ○いいえ                                                                                                    |                                      |                                                                                                    |
| い、液漏れしていない                                                                                                | Ottiv                                                                                                    | ○いいえ                                                                                                    |                                      | 選択してくたさ                                                                                                    |
| 熱していない                                                                                                    | ○はい                                                                                                    | ○いいえ                                                                                                    |                                      |                                                                                                    |
| ・亀裂・破損はなく、解体されていない                                                                                        | ○はい                                                                                                    | ○いいえ                                                                                                    |                                      |                                                                                                    |
| 常なところはない                                                                                                  | ○はい                                                                                                    | ○いいえ                                                                                                    |                                      |                                                                                                    |
| 前へ次へ                                                                                                    |                                                                                                    |                                                                                                    |                                      |                                                                                                    |
| <ul> <li>約款(PDF)</li> <li>システム利用規約(PDF)</li> <li>マニュアル</li> <li>8以上</li> <li>排出事業者登録マニュアル(PDF)</li> </ul> | <ul> <li>ホーム</li> <li>リンク</li> <li>自動車再資源化<br/>08A</li> </ul>                                                                                                    | 協力機構                                                                                                    |                                      |                                                                                                    |
|                                                                                                    | 無偏交換LiB 自動車販売店、整備業者、部品販売会社の方は、ラチェックしてください。 ※解体業者の方は、チェック不要です。 引渡希望日の指定機能は現在ご利用できません。 別途、運搬会社から日程調整のご連絡をさせていた。 9容をご確認ください。 9容をご確認ください。 1000000000000000000000000000000000000 | 無個交換LiB 自動車販売店、整備業者、部品販売会社の方は、引取依頼LiBが無償交換 チェックしてください。 ※据体業者の方は、チェック不要です。 引渡希望日の指定機能は現在ご利用できません。 別途、運搬会社から日程調整のご連絡をさせていただきます。 の音をご確認ください。 の音をご確認ください。 のはい 取り外しを行った しはい のはい のはい のはい のはい のはい のはい のはい のはい のはい のはい のはい のはい のはい のはい のはい のはい のはい のはい のもののののののののののののののののののののののののののののののののののの | mm ( ○ ○ ○ ○ ○ ○ ○ ○ ○ ○ ○ ○ ○ ○ ○ ○ | ■無祖交換LIB  ■動車販売品、整備業者、部品販売会社の方は、引取依頼LiBが無償交換されたものである場合、 チェックしてください。 ※据体業者の方は、チェック不要です。    ③別渡希望日の指定機能は現在ご利用できません。 別途、運搬会社から日程調整のご連絡をさせていただきます。    ③否をご確認ください。    ④店をご確認ください。    ④店をご確認ください。    ④店が ○しはい ○しいいえ    ●読んつている ○しはい ○しいいえ    ●読んのではい ○しいえ    ●読んのではい ○しいえ    ●読んのではい    ●読んのではい    ●読んのでは    ●読んのでは    ●読んのでは    ●読んのでは    ●読んのでは    ●読んのでは    ●読んのでは    ●読んのでは    ●読んのでは    ●読んのでは    ●読んのでは    ●読んのでは    ●読んのでは    ●読んのでは    ●読んののでは    ●読んののでは    ●読んののでは    ●読んののでは    ●読んののでは    ●読んののでは    ●読んのののでは    ●読んのののののののののののののののののののののののののののののののののののの |

#### **3.6.1**. LiB 情報

# 引取依頼の対象である LiB について入力してください。

|                            | 自動車再資源化協力機構 – JARP –<br>リチウムイオンバッテリー(LiB)引取依頼シ        | マステム             |                      |                                                   |
|----------------------------|-------------------------------------------------------|------------------|----------------------|---------------------------------------------------|
|                            | いろは自動車解体株式会                                           | 社/東京第一整備場 様 🔽    | ログアウト                |                                                   |
| 引取依頼の登録                    |                                                       |                  |                      |                                                   |
| 1.同意事項                     | 2.LiB情報入力・引取条件確認 3.入力内容の確認                            | 4.登録完了           |                      |                                                   |
| * は入力必須です。<br><b>LiB情報</b> |                                                       |                  |                      |                                                   |
| ブランド名*                     | ブランドA                                                 | ~                |                      |                                                   |
| 車種名 *                      | A-1                                                   | ➤ 選択する必要         | 要が無い場合               | 高、自動的に「選択不要」となります。                                |
| 型式*                        | A-1-1                                                 | ✔ 選択不要           |                      | ~                                                 |
| 電池仕様等*                     | A-1-1-1                                               | ~                |                      |                                                   |
| 荷姿                         | 平パレ<br>ご用意頂いた平パレットに、メーカーマニュアル指定の荷姿(<br>フト等で積載してください。  | にて固定し、運搬車両にフォークリ | 選択した<br>段ボール<br>されます | E LiB に応じた荷姿(平パレ/網パレ/<br>ル)と、運搬会社への引渡し方法が表示<br>「。 |
| 車台番号 ►                     | SYADAI-01230XYZ<br>車台番号 (ABC123-456789) は全桁を入力してください。 |                  |                      |                                                   |

| 無償交換LiB | 無償交換LiB                                                                            |
|---------|------------------------------------------------------------------------------------|
|         | 自動車販売店、整備業者、部品販売会社の方は、引取依頼LiBが無償交換されたものである場合、<br>チェックしてください。<br>※解体業者の方は、チェック不要です。 |
| バッテリーID | BT456-789                                                                          |
| 引渡希望日   |                                                                                    |
|         | 引渡希望日の指定機能は現在ご利用できません。<br>別途、運搬会社から日程調整のご連絡をさせていただきます。                             |

| 自動車販売店等での無償 | 賞交換時専用ボックスです。                                                                                    |
|-------------|--------------------------------------------------------------------------------------------------|
| 解体業者の方はチェック | 7出来ません。                                                                                          |
| 無償交換LiB     | ★ 無償交換LiB<br>自動車販売店、整備業者、部品販売会社の方は、引取依頼LiBが無償交換されたものである場合、<br>チェックしてください。<br>※ 解体業者の方は、チェック不要です。 |

#### 3.6.2. 引取条件確認

# 各項目の内容を確認し、「はい」「いいえ」を選択してください。

| <b>引取条件確認(入力必須)</b><br>引取対象のLiBについて下記の内容をご確認ください。 |              |      |
|---------------------------------------------------|--------------|------|
| 事故車・水没車ではない                                       | <b>●</b> (まい | ○いいえ |
| メーカーマニュアルに沿った取り外しを行った                             | ●(はい)        | ○いいえ |
| メーカーマニュアルに沿った絶縁処理を行った                             | ●(はい)        | ○いいえ |
| メーカーマニュアルに沿った荷姿となっている                             | ●はい          | ○いいえ |
| バッテリーは水に濡れていない、液漏れしていない                           | ●(はい)        | ○いいえ |
| バッテリーは発煙、発火、発熱していない                               | ●はい          | ○いいえ |
| バッテリー本体にキズ・変形・龟裂・破損はなく、解体されていない                   | ○はい          | ●いいえ |
| その他、気になるところ、異常なところはない                             | ●はい          | ○いいえ |

|                                                                           | 前へ次へ                                                                                    |                                                                 | 入力が済んだらクリックしてください。                                                 |
|---------------------------------------------------------------------------|-----------------------------------------------------------------------------------------|-----------------------------------------------------------------|--------------------------------------------------------------------|
| <b>推奨環境</b><br>Internet Explorer 11<br>Firefox 61以上<br>Google Chrome 68以上 | <ul> <li>約款(PDF)</li> <li>システム利用規約(PDF)</li> <li>マニュアル<br/>排出事業者登録マニュアル(PDF)</li> </ul> | <ul> <li>トーム</li> <li>リンク</li> <li>自動車再資<br/>Q&amp;A</li> </ul> | 入力内容の確認画面へ進みより。 ※入力エラーがある場合は該当箇所にエラーメッセージが 表示されますので、正しく入力し直してください。 |
| (C) 2018 Ja                                                               | 引取依頼マニュアル(PDF)<br>pan Auto Recycling Partnership, Ltd                                   | 情報セキュ!<br>All Rights Reserv                                     | ノティーボリシー<br>red.                                                   |

3.6.3. 入力エラー

入力必須項目が入力・選択されていない場合、該当箇所にエラーメッセージが表示されます。 入力・選択してください。

<例>

| 型式*                                                  | ★ 選択されていません。<br>量素のしたい生気が表示されない場合は、各メーカー窓口もしくは自再協までご連絡ください。<br>型式が表示されないバッテリーはお引取りできません。                                       |
|------------------------------------------------------|----------------------------------------------------------------------------------------------------|
| 電池仕様等*                                               | ~                                                                                                    |
| 荷姿                                                   |                                                                                                    |
| 車台番号*                                                | ★ 入力されていません。<br>★ 日富う (AbC123 +50789) は全桁を入力してください。                                                                            |
| 無償交換LiB                                              | <ul> <li>無償交換LiB</li> <li>自動車販売店、整備業者、部品販売会社の方は、引取依頼LiBが無償交換されたものである場合<br/>チェックしてください。</li> <li>※解体業者の方は、チェック不要です。</li> </ul>  |
| バッテリーID                                              | BT456-789                                                                                                    |
| 引渡希望日                                                |                                                                                                    |
|                                                      | 引渡希望日の指定機能は現在ご利用できません。<br>別途、運搬会社から日程調整のご連絡をさせていただきます。                                                                         |
| <b>引取条件確認(入力必須</b><br>引取対象のLiBについて下記の                | <ul> <li>引渡希望日の指定機能は現在ご利用できません。</li> <li>別途、運搬会社から日程調整のご連絡をさせていただきます。</li> <li>         I)         内容をご確認ください。     </li> </ul> |
| <b>引取条件確認(入力必須</b><br>別取対象のLiBについて下記の<br>事故車・水没車ではない | <ul> <li>引渡希望日の指定機能は現在ご利用できません。</li> <li>別途、運搬会社から日程調整のご連絡をさせていただきます。</li> <li></li></ul>                                      |

# 3.7. 入力内容の確認画面

入力内容に間違いが無いか、確認してください。

|       |                         | 自動<br>リチウムイオン         | 車再資源化協力機構-JARP-<br>ンバッテリー(LiB)引取依頼システム |                  |  |
|-------|-------------------------|-----------------------|----------------------------------------|------------------|--|
|       |                         |                       | いろは自動車解体株式会社ノ                          | /東京第一整備場 様 ログアウト |  |
| 引取依頼の | <b>の登録</b> [開発環境 - opt] |                       |                                        |                  |  |
|       | 1.同意事項                  | 2.LiB情報入力・引取条件確認      | 3.入力内容の確認                              | 4.登録完了           |  |
|       | LiB情報                   |                       |                                        |                  |  |
|       | ブランド名                   | ブランドA                 |                                        |                  |  |
|       | 車種名                     | A-1                   |                                        |                  |  |
|       | 型式                      | A-1-1                 |                                        |                  |  |
|       | 電池仕様等                   | A-1-1-1               |                                        |                  |  |
|       | 荷姿                      | 平パレ                   |                                        |                  |  |
|       |                         | ご用意頂いた平パレットに、<br>ださい。 | メーカーマニュアル指定の荷姿にて固定し、運搬車両にフォ            | トークリフト等で積載してく    |  |
|       | 車台番号                    | SYADAI-0123-XYZ       |                                        |                  |  |
|       | 無償交換LiB                 |                       | 無償交換 LiB をチェックした場合は                    |                  |  |
|       | バッテリーID                 | BT456-789             | 「〇」が表示されます。                            |                  |  |
|       | 引渡希望日                   |                       |                                        |                  |  |

| 引取条件確認                          |     |  |
|---------------------------------|-----|--|
| 事故車・水没車ではない                     | はい  |  |
| メーカーマニュアルに沿った取り外しを行った           | はい  |  |
| メーカーマニュアルに沿った絶縁処理を行った           | はい  |  |
| メーカーマニュアルに沿った荷姿となっている           | はい  |  |
| バッテリーは水に濡れていない、液漏れしていない         | はい  |  |
| バッテリーは発煙、発火、発熱していない             | はい  |  |
| バッテリー本体にキズ・変形・龟裂・破損はなく、解体されていない | いいえ |  |
| その他、気になるところ、異常なところはない           | はい  |  |
|                                 |     |  |

この内容で登録します。よろしいですか?

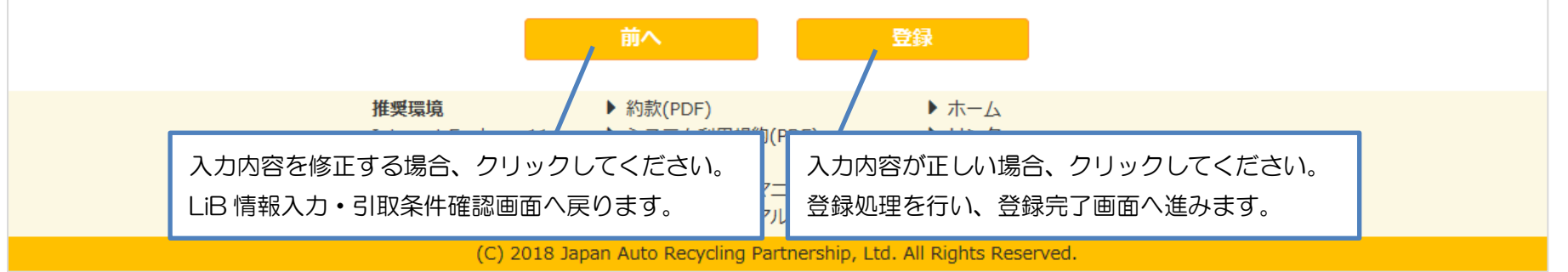

#### 3.8. 登録完了画面

#### 登録処理が完了すると、登録完了画面が表示されます。

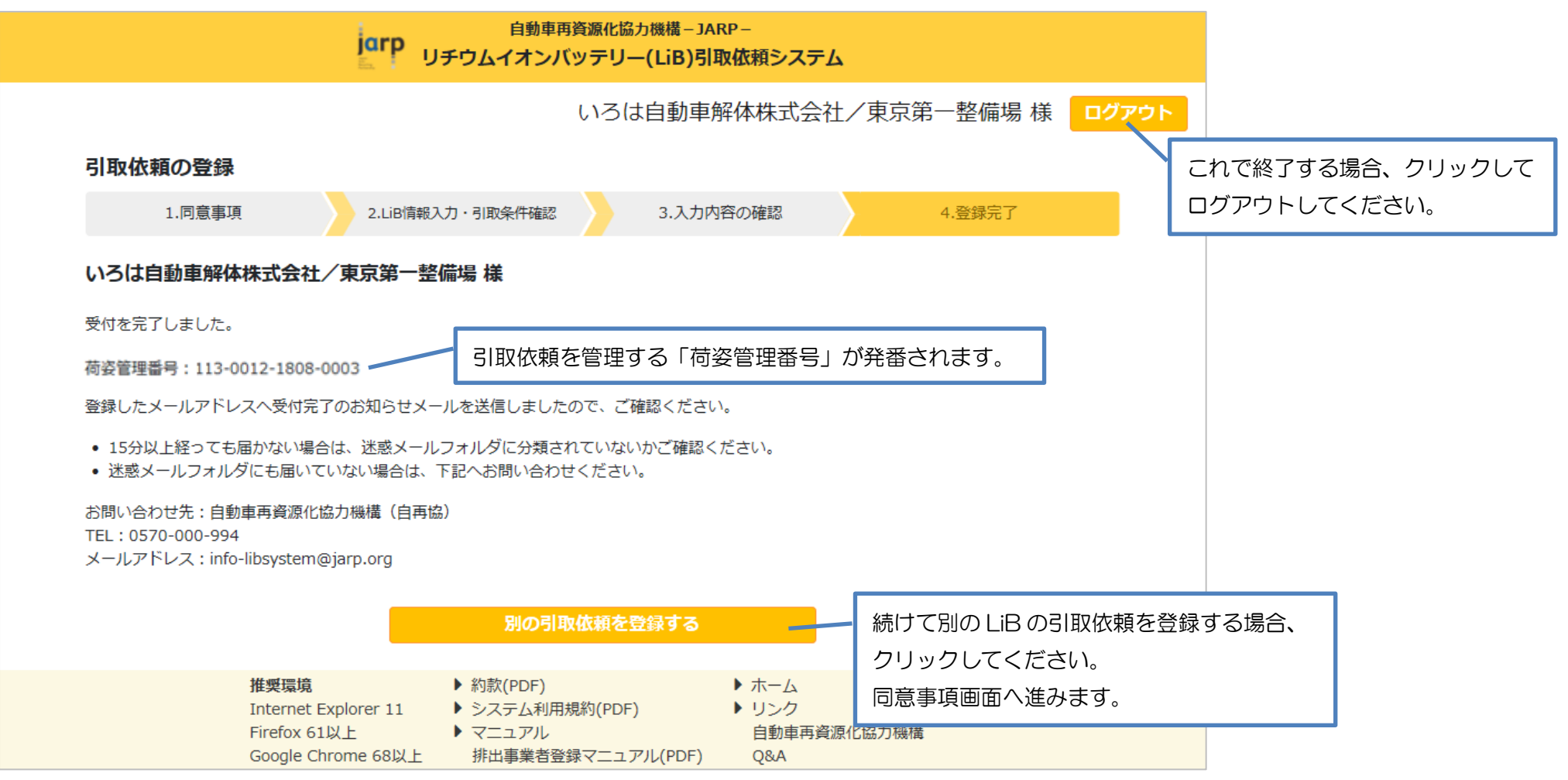

3.9. 登録完了メール

登録処理が完了すると、登録してある事業所のメールアドレスへ登録完了のお知らせメールを送信します。メールが届いたことをご確認ください。 ※登録完了メールは削除せず、保存してください。

3.9.1. メールの件名

自動車再資源化協力機構-JARP-:リチウムイオンバッテリー引取依頼システムへの引取依頼完了

3.9.2. メールの送信元(FROM アドレス)

JARP LiB 引取依頼システム <auto-libsystem@jarp.org>

3.9.3. メールの本文

(例)

| いろは自動車解体株式会社/東京第一整備場様                                                                                                   |  |  |  |  |
|----------------------------------------------------------------------------------------------------|--|--|--|--|
| 自動車再資源化協力機構-JARP-: リチウムイオンバッテリー引取依頼システムへの LiB 引取依頼を受け付けました。<br>(登録日時: 2018/10/15 13:01:49)                              |  |  |  |  |
| <ul> <li>・ご依頼内容について確認させていただきたいことがある場合、自再協からメール又はお電話にてご連絡させていただきます。</li> <li>・引取日時については別途、運搬会社からご連絡させていただきます。</li> </ul> |  |  |  |  |
| ■引取依頼内容                                                                                                    |  |  |  |  |
| <荷姿管理番号> 引取依頼を管理する「荷姿管理番号」が発番されます。<br>113-0012-1808-0003 ※お問い合わせの際に必要となります。                                             |  |  |  |  |
| <lib 情報=""><br/>ブランド名 : ブランド A</lib>                                                                                    |  |  |  |  |

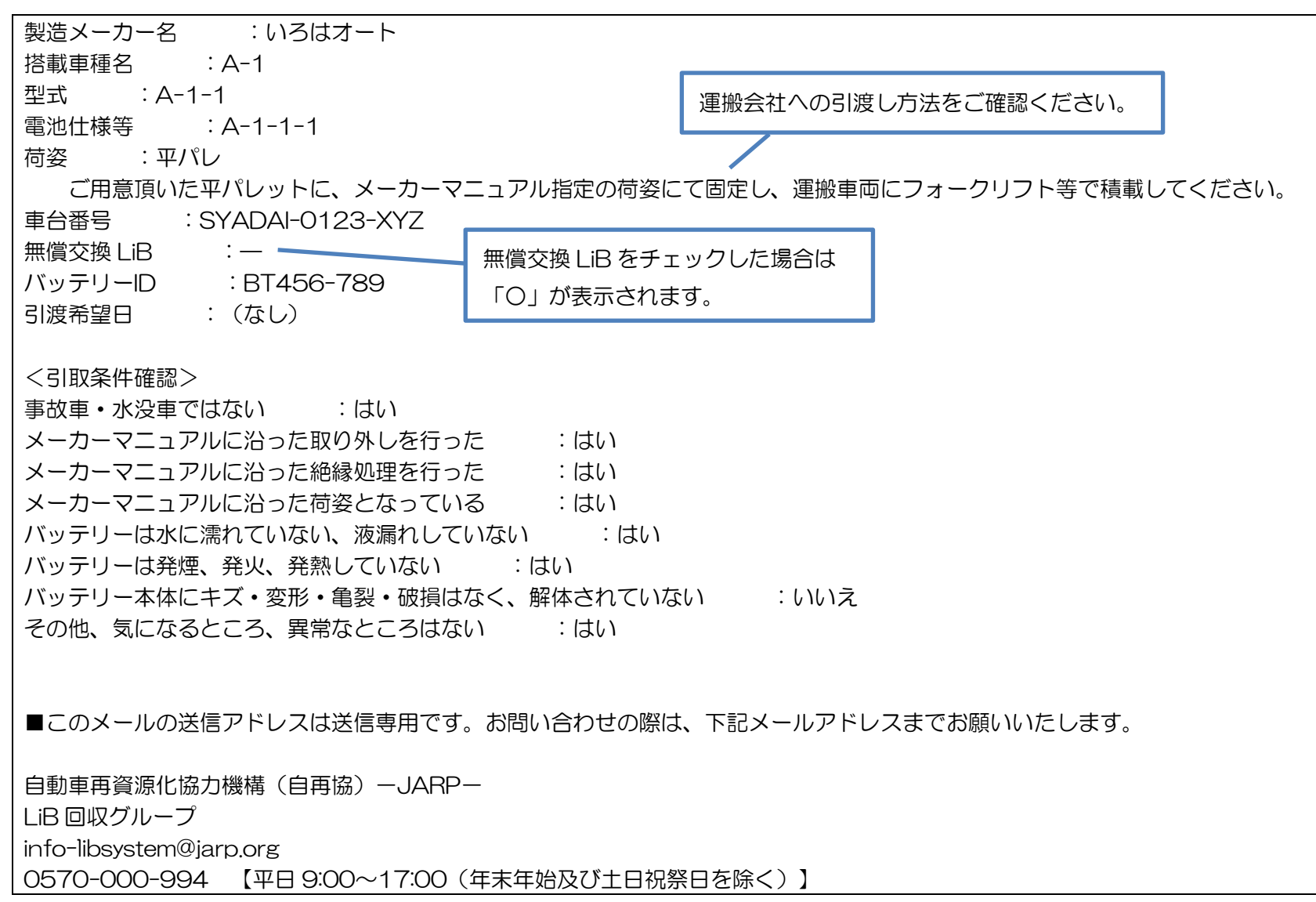

3.9.4. 登録完了メールが届かない場合は?

- ・ 15 分以上経っても届かない場合は、迷惑メールフォルダに分類されていないかご確認ください。
- ・ 迷惑メールフォルダにも届いていない場合は、下記へお問い合わせください。

自動車再資源化協力機構(自再協)-JARP-

LiB 回収グループ

info-libsystem@jarp.org

0570-000-994 【平日 9:00~17:00 (年末年始及び土日祝祭日を除く)】

3.10. 登録完了後について

- ・ ご依頼内容について確認させていただきたいことがある場合、自再協からメール又はお電話にてご連絡させていただきます。
- ・ 引取日時については別途、運搬会社からご連絡させていただきます。

#### 4. 登録内容の変更、登録の削除

- ・ 間違った内容で登録してしまった。
- ・ 都合により引取依頼を取り消したい。

といった場合は、下記へお問い合わせください。

自動車再資源化協力機構(自再協)-JARP-

LiB 回収グループ

info-libsystem@jarp.org

0570-000-994 【平日 9:00~17:00 (年末年始及び土日祝祭日を除く)】